# 法人向けインターネットバンキング

### 「電子証明書取得」のご利用手引き

セキュリティ向上のため 「電子証明書」のご利用をお勧めします。

ご不明な点は

[取引店]受付時間:平日 8:45~17:00 [本店]インターネット・モバイルバンキング担当 フリーダイヤル 0120-089-054 受付時間:平日 8:45~21:00 休日 9:00~19:00

長野銀行

### 目 次

### 1 電子証明書の概要

| 電子証明書方式とは      | 1 |
|----------------|---|
| 電子証明書導入の効果について | 1 |

### 2 電子証明書方式をご利用にあたって

| お申込方法 | 2 |
|-------|---|
| ご注意事項 | 2 |

### 3 初期手順について 電子証明書方式をご利用

| 電子証明書方式をご利用いただくまでの |   |
|--------------------|---|
| 初期手順について           | 3 |
| 手順1~手順4            | 4 |
| 手順4~手順6            | 5 |
| 手順7~手順8            | 6 |

### <u> 4 - 1 よくあるご質問</u>

| Q 1 ~ Q 1 0           | 7 |
|-----------------------|---|
| <u> 4 - 2 よくあるご質問</u> |   |
| Q 1 1 ~ Q 1 4         | 8 |

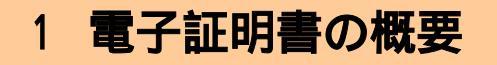

#### 電子証明書方式とは・・・・・

電子証明書方式とは、お客様のお申込により当行で電子証明書を発行し、お客様の特定のパソコンにインストールしてご利用いただ〈方式です。電子証明書をインストールしたパソコン(1ユーザーにつき1台)以外からはご利用できな〈なり、第三者による不正使用のリスクが軽減され、セキュリティ面での強化が図れるものです。

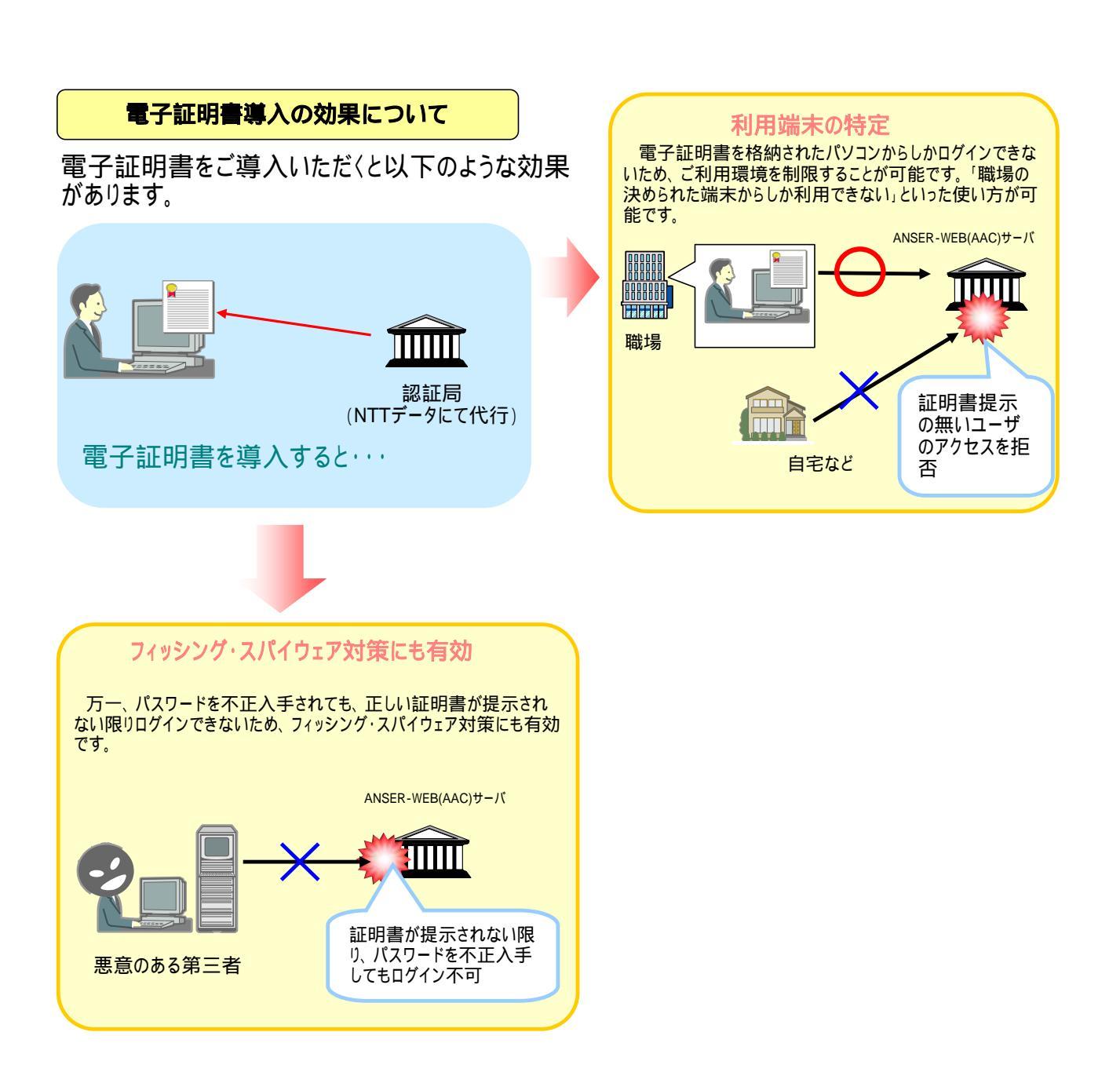

### 2 電子証明書方式をご利用にあたって

#### お申込方法

#### 1.お申込み

長野銀行法人向けインターネットバンキング申込書にご記入・ご捺印のうえ、お取引店にお申込ください。

2.お手続き完了のお知らせ

お申込み後、約1週間ほどで「ご利用開始のお知らせ」を電子メールでお知らせします。

- 3.ご利用開始
  - (1)長野銀行のホームページへ接続します。
  - (2)「法人向けインターネットバンキング」を選択していただきます。
  - (3)「ログイン」を選択していただきます。
  - (4)ログイン画面で「電子証明書取得」を選択し、電子証明書発行の手続きを行います。

操作方法の詳細につきましては、本書ご利用の手引き「電子証明書方式をご利用いただくまでの初期手順に ついて」をご覧ください。

#### ご注意事項

「電子証明書方式」をご利用いただくためには、ご利用可能な環境を準備していただく必要があります。 ・インターネット経由のメールが受信できるメールアドレスをお持ちであること。

- ・OSとインターネットに接続するソフトのバージョンは以下以下のとおり Windows × IE であること。 (IE:Internet Explorer の略)
- ・MAC OSはご利用できませんので、従来通りのID・パスワード方式にてご利用ください。

| 0 S とブラウ | ザの組み合わせ    | クライアント証明書の場合 | ID・パスワード方式の場合 |
|----------|------------|--------------|---------------|
| Windows  | × IE       |              |               |
| Windows  | × Netscape | ×            |               |
| MAC      | × IE       | ×            |               |
| MAC      | × Netscape | ×            |               |

「電子証明書方式」をご利用、解除を行うには書面での申込みが必要となります。

・長野銀行法人向けインターネットバンキング申込書をお取扱店にご提出してください。

「電子証明書方式」のご利用を申込みいただきますと、1ユーザーにつき1台の電子証明書をインストールしたパソ コンでのご利用となります。他のパソコンでのご利用はいただけなくなりますので、ご注意ください。

詳しくは、本書ご利用の手引き「よくあるご質問」をご覧ください。

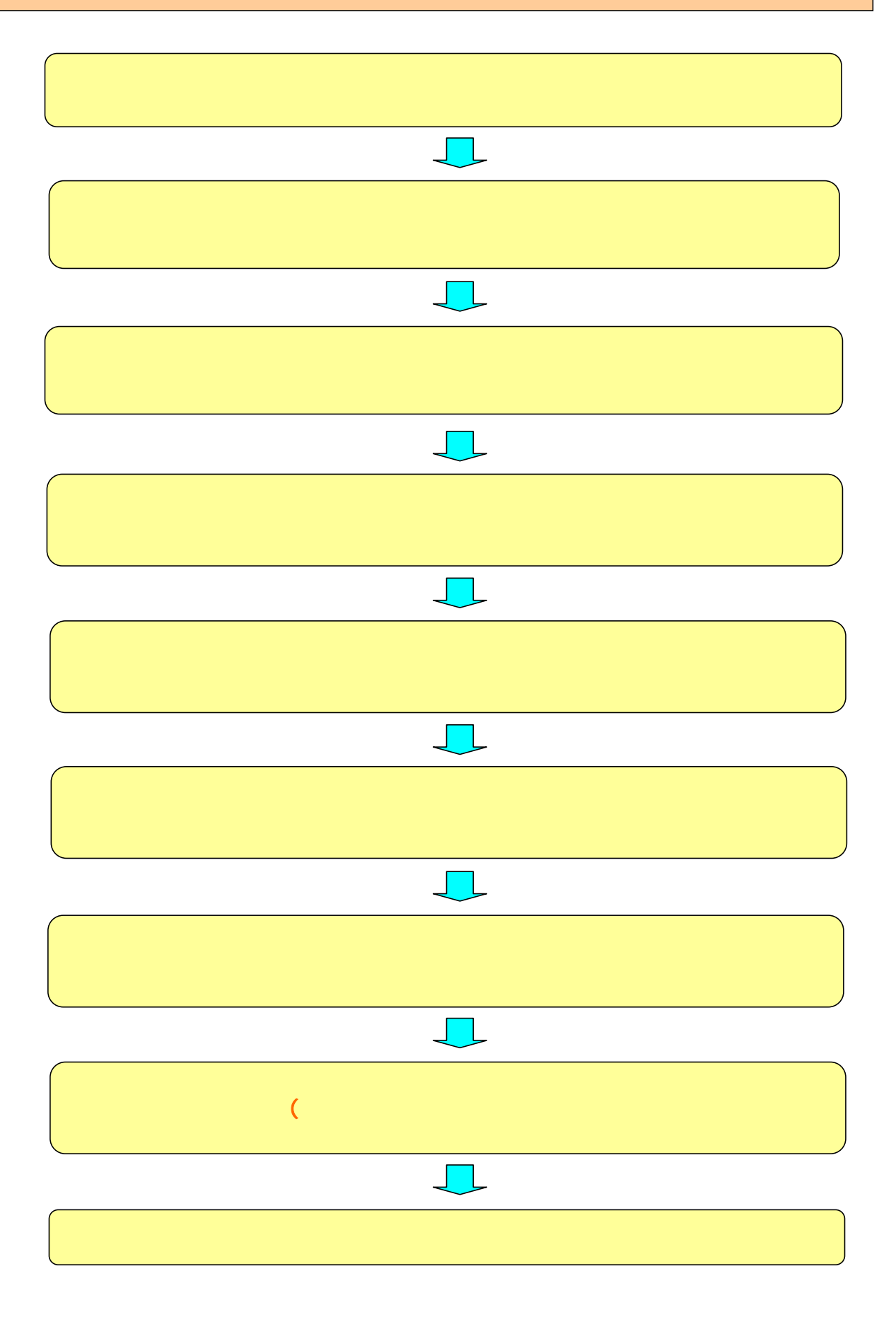

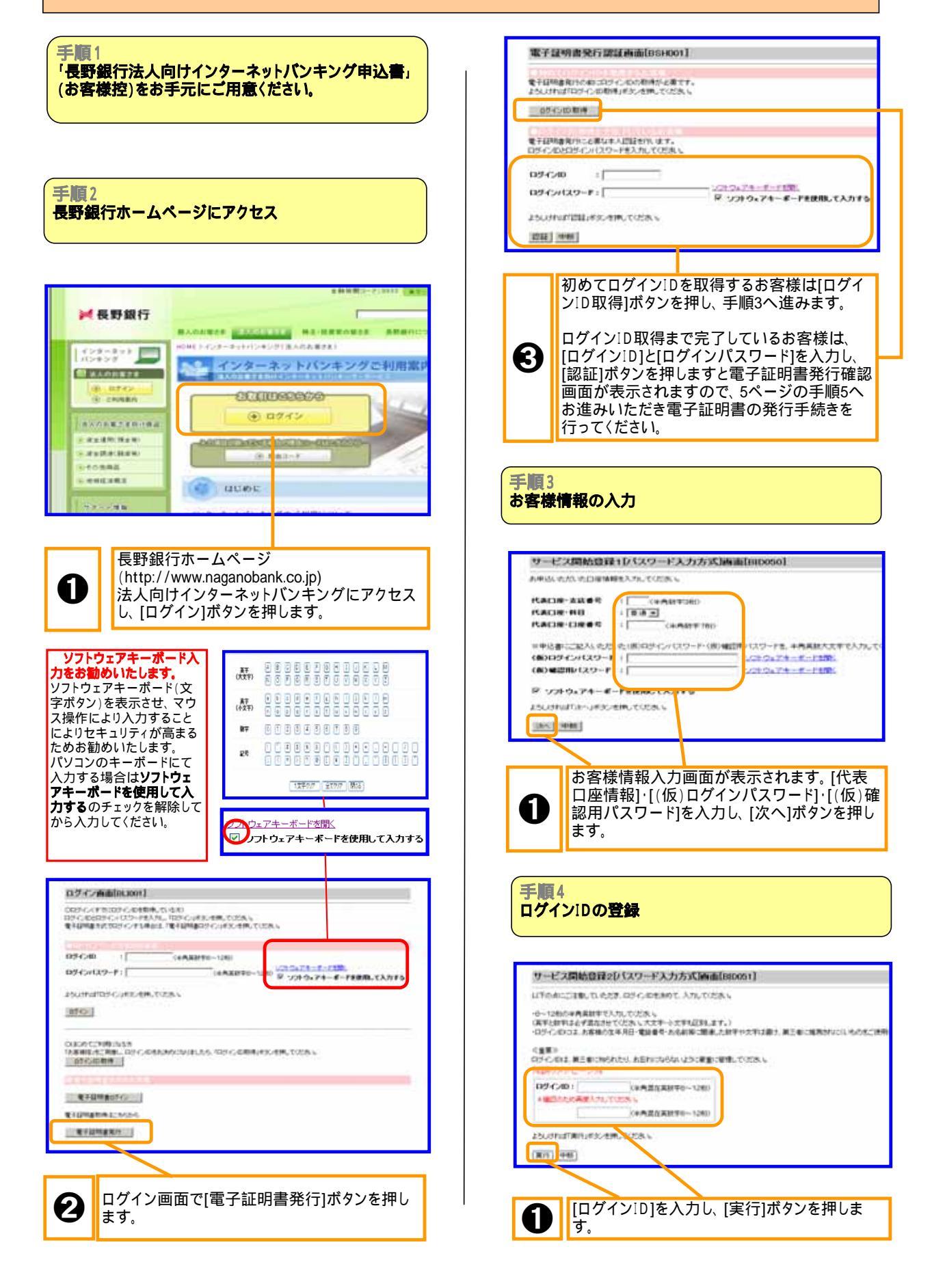

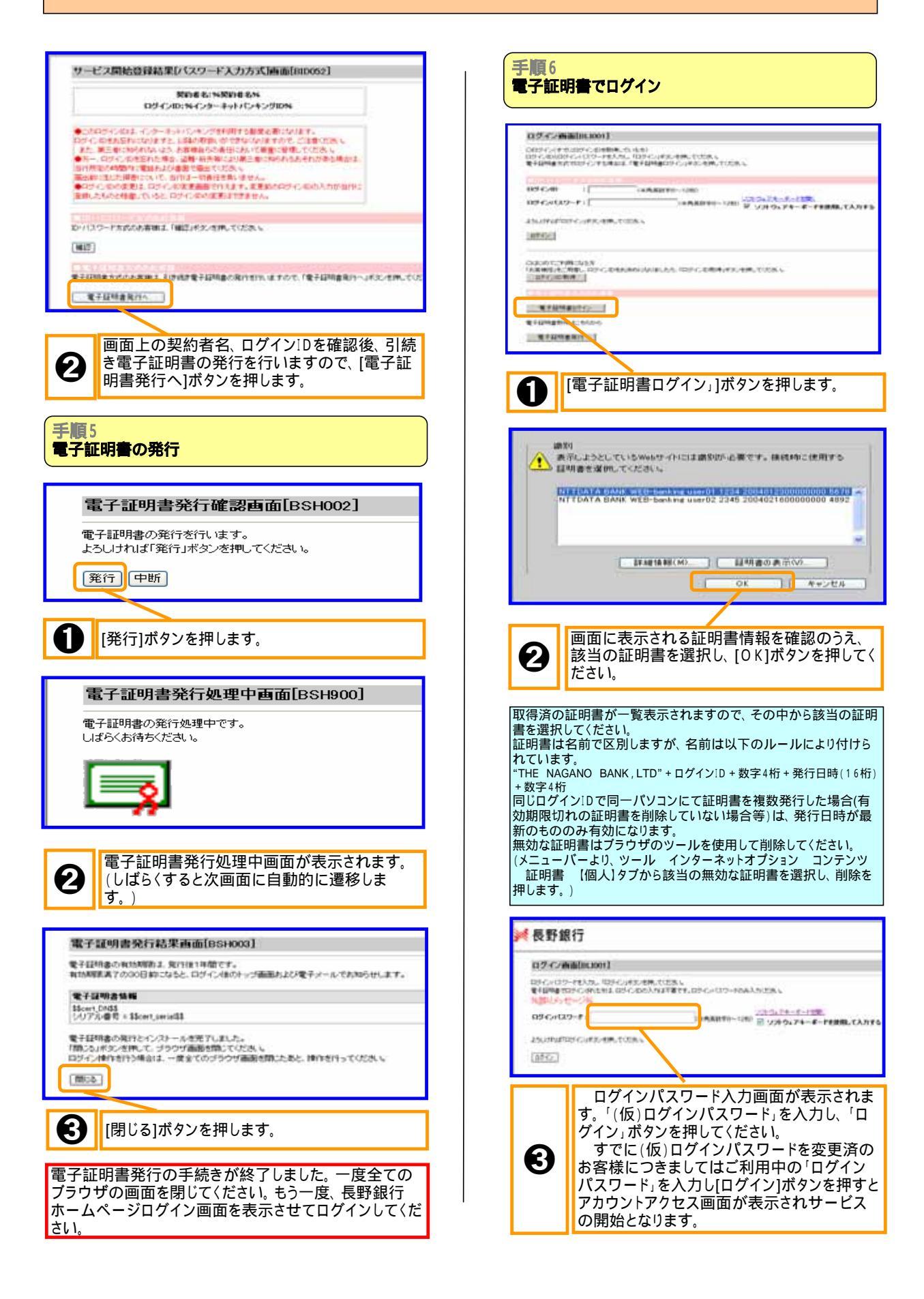

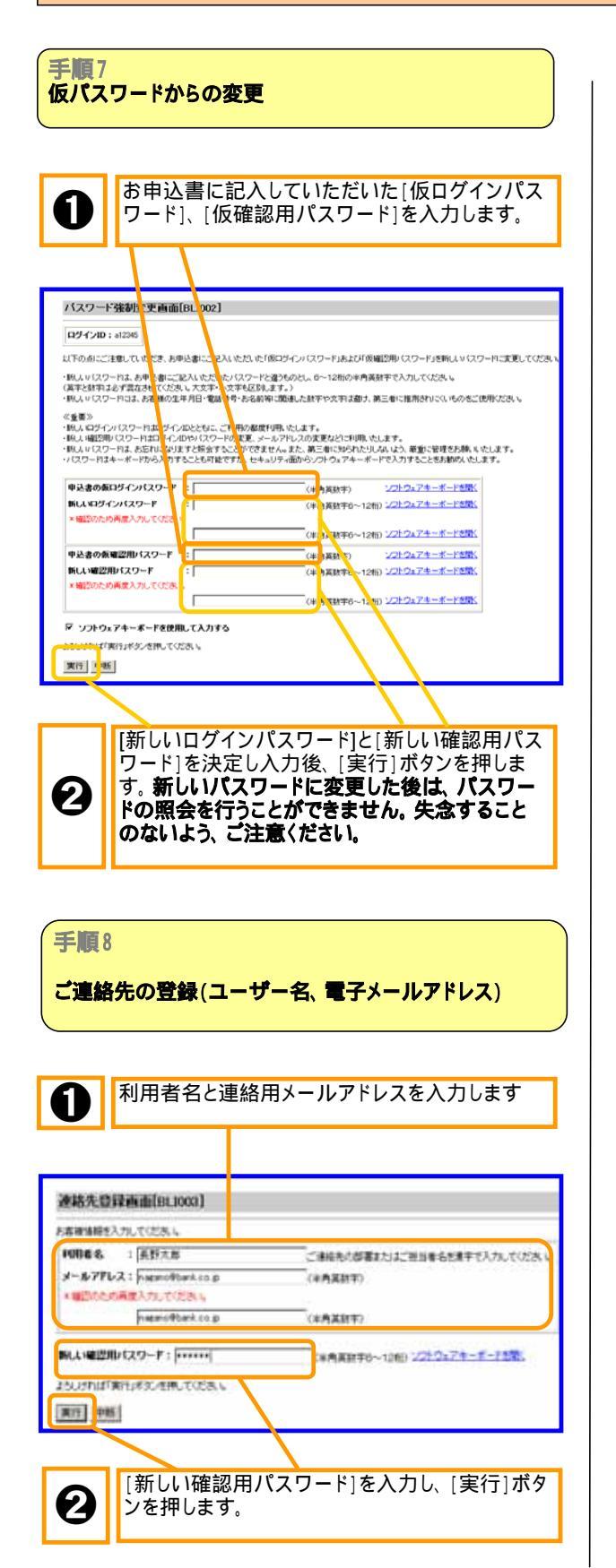

#### 長野銀行法人向けインターネットパンキング アカウントアクセス画面表示

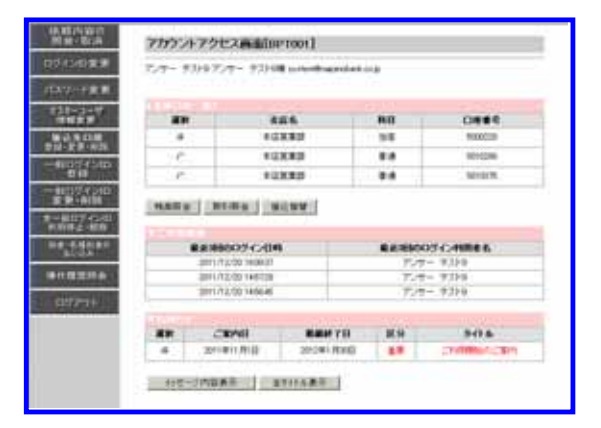

#### アカウントアクセス画面が表示されます。

これで電子証明書の取得はすべて終了しました。 ここから先の「長野銀行法人向けインターネットバンキン グ」の詳しい操作方法につきましては、別冊の「長野銀 行法人向けインターネットバンキング操作マニュアル」を 参照してください。

# 4-1 よくあるご質問

#### Q1 電子証明書とは何ですか?

電子証明書は、お客様のお申込により当行で電子証明書を発行し、お客様の特定のパソコンにインストールしてご利用いただきます。電子証明書をインストールしたパソコン(1ユーザーにつき1台)以外からは利用ができなくなり、第三者による不正使用のリスクが軽減され、セキュリティ面での強化が図れるものです。

Q2 これまでと同じ利用環境(パソコンOS・ブラウザ等)で利用できますか? 電子証明書は従来と比べて使える環境(パソコンOS・ブラウザ等)が制限されますので、特に既存のお客様が追加で 利用を希望される場合はご注意ください。

Q3 電子証明書を申し込んだ場合、これまでと大きく変わることはありますか? 電子証明書を利用しない場合、インターネットに繋がる環境であればどのパソコンでもご利用いただけました。電子証明書を申し込んだ場合、インターネットに繋がる環境であり、かつ電子証明書をインストールしたパソコンからしか利用できなくなります。1ユーザーにつき1枚の電子証明書しか発行できませんので、1ユーザーが使えるパソコンは1台のみとなります。

Q4 電子証明書を申し込んだ場合でも、今までのようにログインIDとログインパスワードでログインできますか? 電子証明書を申し込まれた場合、従来のようなログインIDとログインパスワードでログインはできなくなります。「電子証 明書ログイン」画面からログインしてください。

Q5 電子証明書を利用するのに手数料は必要ですか? 追加の手数料は必要ありません。

Q6 電子証明書はどうすれば利用できますか? 書面でのお申し込みが必要です。当行の営業店へお申し付けください。追加の手数料は必要ありません。また、電子証 明書は従来と比べて使える環境(パソコンOS・ブラウザ等)が制限されますので、追加で利用を希望される場合は特にご 注意ください。

Q7 電子証明書は何枚でも発行してもらえますか? 電子証明書は1ユーザーにつき1枚、最大20枚まで発行可能です。(マスターユーザー(管理者)1枚、一般ユーザー(担当者)19枚の合計20枚です。)複数のユーザーでご利用の場合は、全ユーザー分の電子証明書を取得する必要があります。

Q8 電子証明書を複数のユーザーで共有することはできますか? 電子証明書は1ユーザーにつき1枚しか発行できませんので、複数のユーザーで共有することはできません。複数のユー ザーでご利用の場合は、全ユーザー分の電子証明書を取得する必要があります。

Q9 電子証明書の有効期限はありますか?

有効期限は電子証明書を発行してから1年間です。有効期限が切れる30日前から電子証明書の更新が可能です。

更新方法 ログイン後のアカウントアクセス画面上に更新のご案内が表示されます。 「電子証明書更新」ボタンを押します。 「発行」ボタンを押します。 「潜在するスクリプト違反」ダイアログが表示されますので「はい」で閉じます。 「閉じる」ボタンを押しますと更新終了となります。

電子証明書の有効期限が切れた状態では、ログインができなくなります。(有効期限後も電子証明書の更新は可能です。ログイン画面の「電子証明書再発行」ボタンから、電子証明書を再取得してください。)

Q10 電子証明書の有効期限の確認方法は?

1.Internet Explorerのメニューバーより[ツール] [インターネット オプション]をクリックします。 2.[コンテンツ]タブをクリックし、[電子証明書]ボタンをクリックします。[電子証明書]の管理画面が表示されます。

- 3.[個人]タブをクリックします。
- 4.[個人]タブの一覧に表示される電子証明書が本人の電子証明書です。

5.一覧から有効期限を確認したい電子証明書をクリックし、[表示]ボタンをクリックします。電子証明書の情報画面が 表示されます。

6.[全般]タブに表示されている有効期限を確認します。

# 4-2 よくあるご質問

#### Q11 電子証明書の内容を確認したいのですが?

1.Internet Explorerを起動しメニューバーより[ツール] [インターネットオプション]をクリックします。

2.[コンテンツ]タブをクリックし、[電子証明書]ボタンをクリックします。[電子証明書]の管理画面が表示されます。 3.[個人]タブをクリックします。

4.[個人]タブの一覧に電子証明書が表示されます。複数表示された場合は、確認したい電子証明書をダブルクリックするか、確認したい電子証明書を選択後「電子証明書の目的」にある「表示」をクリックしてください。

#### Q12 現在利用している電子証明書を他のパソコンに移す(エクスポート)ことはできますか? また、パックアップは可能ですか? 他のパソコンへのエクスポートおよびバックアップは、セキュリティ上できません。

Q13 OSの再インストール後、電子証明書がなくなりましたが? 電子証明書が削除された場合、書面にて当行に電子証明書の失効をご依頼いただく必要があります。お取引店へお問い 合わせください。

Q14 「電子証明書方式」から「ログイン」D方式」に変更したいのですが? 長野銀行法人向けインターネットバンキング申込書に電子証明書解除を記入し、お取引店にご提出ください。Windows 上で証明書を削除後、お客様のログイン」Dとログインパスワードでログインしてください。